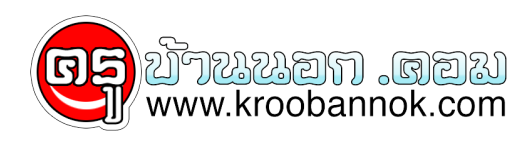

## 10 วิธีในการเพิ่มความเร็วในการเล่นอินเตอร์เน็ต

นำเสนอเมื่อ : 28 พ.ค. 2552

## .T. Tips

## 10 วิธีในการเพิ่มความเร็วในการเล่นอินเตอร์เน็ต

 1. ดิดตั้ง Driver ของ Modem ของคุณให้ถูกต้อง
ถือว่าเป็นเรื่องสำคัญ เพราะว่าการใช้ Driver
ที่ถูกต้องจะทำให้เราสามารถใชความสามารถของโมเด็มได้มากที่สุด วิธีการตรวจสอบให้เข้า คลิกปุ่ม Start เลือก Control Panel จากนั้นคลิกไอคอน Modem แล้วคลิก General Tab ลองสังเกตดูวาชื่อโมเด็มตรงกับที่ใช้อยู่หรือไม่ ถ้าไม่ใช่ให้ดิดต่อบริษัทที่คุณซื้อมา หรือถ้าไม่สะดวกให้เข้าไปที่เวปไซท์ ของเจ้าของ Modem นั้น ๆ แล้วเลือก downlaod Driver ของ Modem ของคุณ เลือกเวอร์ชั่นล่าสุด

2. ชื้อโมเด็มที่มีความเร็วสูงสุด เรื่องง่าย ๆ ครับ ถ้าอยากเร็วก็ซื้อโมเด็มที่เร็ว ๆ ถูกไหมครับ.. แต่อย่างไรก็ตาม ความเร็วของ PC ที่คุณใช้ก็ส่วนที่จะ ช่วยให้การใช้งานอินเตอร์เน็ตเร็วขึ้นด้วย

3. โมเด็มตัวเดียวไม่พอ ใช้สองตัวซิครับ และเสียค่าโทรศัพท์ในการใช้งานเพิ่มด้วย แต่ก็เป็นวิธีที่ดีที่ต้อง การการใช้งานอินเตอร์เน็ตที่เร็วมากขึ้น แต่อย่างไรก็ตามการใช้ Modem 2 ตัวได้นั้น จะต้องขึ้นกับทาง ISP ที่คุณใช้ บริการว่า support Modem 2 ตัวหรือไม่ ยังไงก็สอบถามก่อนน่ะครับ

4. เลือก ISP ที่เร็วและดีที่สุด ผมก็เป็นผู้หนึ่งที่ใช้บริการกับหลายๆ ISP แต่ก็ยังไม่ค่อยถูกใจ ไม่ว่าจะเป็นเรื่อง Support หรือเรื่องระบบ หลาย ๆครั้ง เกิดปิดระบบดื้อ ๆ (แกไข Server) กว่าจะรู้ว่าทำให้วันนั้นทั้งวันผมตองเสียเวลาตรวจสอบระบบภายใน นึกว่าของตนเอง เสียหาย ดังนั้น วิธีงาย ๆในการเลือก ISP มาใช้คือ ใช้ชุดอินเตอร์เน็ตสำเร็วรูปสัก 10 ชั่วไมง แล้วลองใช้ดูก่อน

5. <mark>เลือกหมายเลขโทร่ศัพท์ในการเชื่อมให้ถูกต้อง</mark>ข้อนี้สำคัญมาก เนื่องจากหลาย ๆ ท่านยังไม่เข้าใจ ISP จะมีบริการอินเตอร์เน็ตหลายๆ ระดับ ขึ้นกับความเร็วของ Modem ของคุณ เช่น กาใช้ Modem 33.6 kbps จะต้องใช้หมายเลขโทรศัพท์เบอร์ใด และถ้าคุณใช้ Modem 56 kbps คุณจะต้อง ใช้โทรศัพท์เบอร์ใด แต่อยางไรก็ตามถ้าคุณใช้เบอร์ผิด อาจติดตอได้ แต่นั่นทำให้การใช้งานอินเตอร์เน็ตช้าลงได้

 หลีกูเลี่ยงความแออัดของการจราจรบนอินเตอร์เน็ต
เวลาที่ถูกว่าจะมีผู้ใช้งานอินเตอร์เน็ตมากคือเวลา 5 โมงเย็นถึงเที่ยงคืน ดังนั้น ถาคุณสามารถหลีกเลี่ยงเวลาดังกลาวได้ ย่อมมีส่วนอยู่บ้างที่จะช่วยให้คุณใช้งานอินเตอร์เน็ตไดเร็วมากยิ่งขึ้น

7. ตั้งค่า Buffers ให้มากขึ้น ถ้าคุณใช้ Modem แบบ UART รุ่น 16550 หรือใกล้เคียง และใช้ Windows 95,98/NT ให้ลองปรับเปลี่ยนค่า Buffers โดยการคลิกปุ่ม Start เลือก Control Panel คลิกไอคอน Modems คลิกเลือก Properties คลิกอีกครั้งที่ Connection tab คุณจะพบแถบสไลด์ที่มีข้อความ Port Setting ให้ปรับค่า Receive Buffers และ Transmit Buffers ไปทางขวา เป็น การเพิ่ม Buffers ให้มากขึ้น จะทำให้คุณเล่นอินเตอร์เน็ตได้เร็วมากขึ้น

8. ตั้งค่า Ports ให้เหมาะสม ให้ทดลองเปลี่ยนค่าความเร็วของ Port ให้เป็น 57,600 หรือ 115,200 bps โดยเข้าไปที่ Modem เลือก Properties ดูที่ช่อง Maximum speed หลังจากติดตั้งค่า Modem แล้ว ให้ปรับค่าความเร็วของ Port ใน Device Manager ด้วย โดยคลิกที่ Control Panel เลือกไอคอน System คลิกเลือก Device Manager แล้วเลือก Ports และคลิกหมายเลข Com Port ที่คุณ ติดตั้งโมเด็มเอาไว้ เลือก Port Settings (ข้อความ Flow Control ถูกเลือกเป็น hardware) จากนั้นกำหนดค่า 57,600 หรือ 115,200 ให้ตรงกับ Modem Properties ที่เลือกไว้ตอนตน

 ๑ิดดั้งโปรแกรมช่วยปรับค่าและติด Turbo ให้กับเว็บบราวเซอร์ของคุณ หลังจากปรับค่าต่าง ๆแล้วยังไม่เป็นที่พอใจ ให้ลองุดิดดั้งโปรแกรมที่ช่วยในการปรับค่า และช่วยในการเพิ่มความเร็วโดยการ ตรวจสอบ Configuration ที่เหมาะสมสำหรับ ISP ของคุณ (ซึ่งแตละ ISP จะไม่เหมือนกัน) โปรแกรมเหล่านี้ได้แก่ internet Turbo, Web Turbo

10. ลบข้อมูลใน Cache และปรับแต่ง Harddisk ให้ทดลองเปลี่ยนค่าความเร็วของ Port ให้เป็น 57,600 หรือ 115,200 bps โดยเข้าไปที่ Modem เลือก Properties ดูที่ช่อง Cache คือพื้นที่ที่กำหนดไว้สำหรับเล่นอินเตอร์เน็ต ถ้าคุณมีพื้นที่ใน Harddisk ไม่มากพอ คุณควรลบ Cache ออกบางโดยเข้าไปที่ เว็บบราวเซอร์ของคุณ IE 5 คลิก Tools เลือก Internet Options เลือก Temporary Internet files ให้เลือก Delete files (Files เหล่านี้คือ files ที่ถูก save ไว้ขณะที่คุณเลนอินเตอร์เน็ต) จากนั้นให้คุณปรับแตง Harddisk ด้วยการเลือกคำสั่ง ฃ Scandisk และ Disk Defragmenter ซึ่งคำสั่งนี้อยู่ที่เมนู Accessories เมนูย่อย System Tools